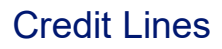

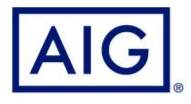

## AIG QUICK GUIDE Submitting a claim via TradEnable Xtra

EU Version 1.0

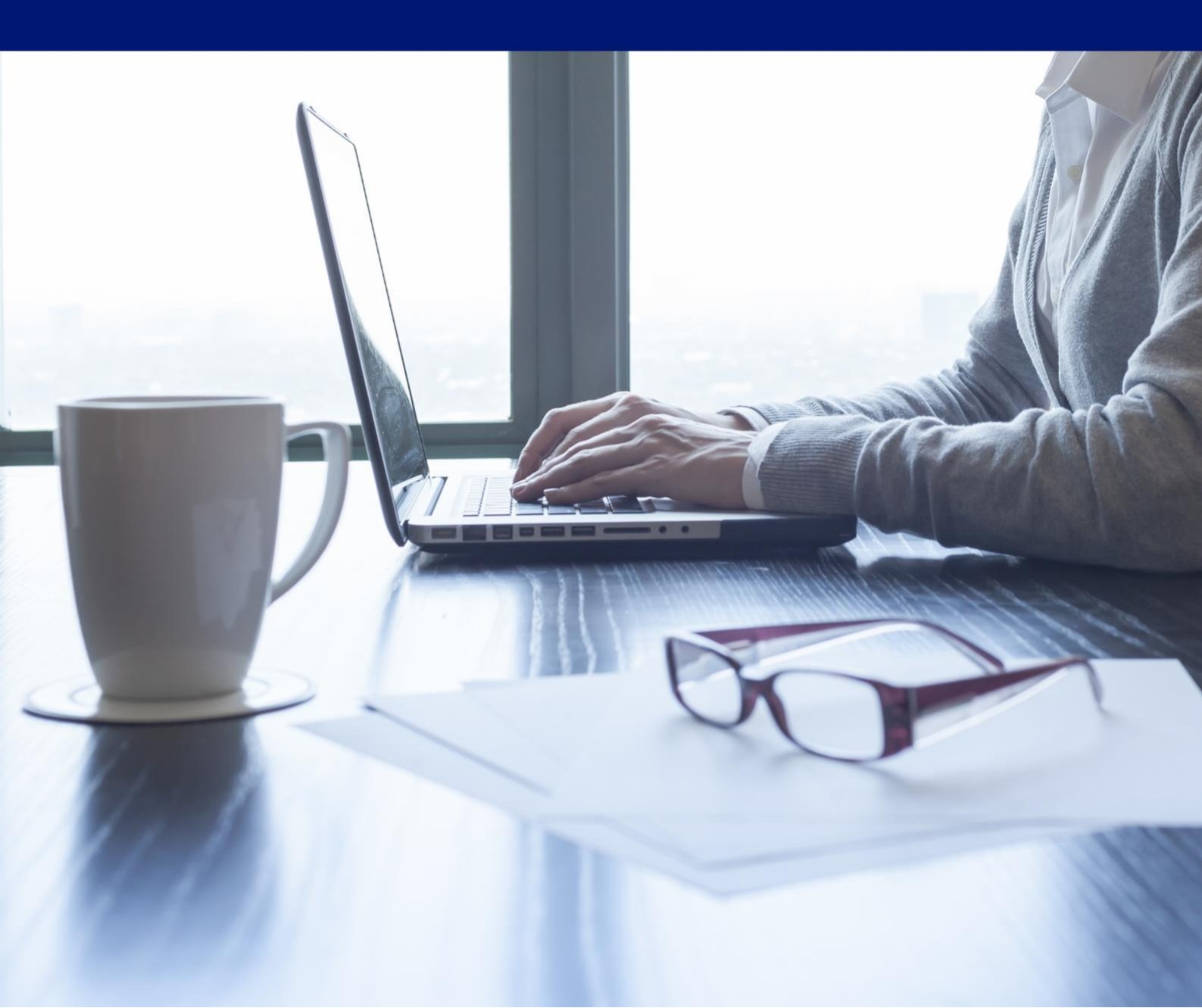

## How to Submit a Claim on TradEnable Xtra

TradEnable Xtra is accessed using the web address <a href="https://tradenablextra.aig.com/">https://tradenablextra.aig.com/</a>

A login screen like the one below will display. Enter the Login ID and Password we have provided and click Login.

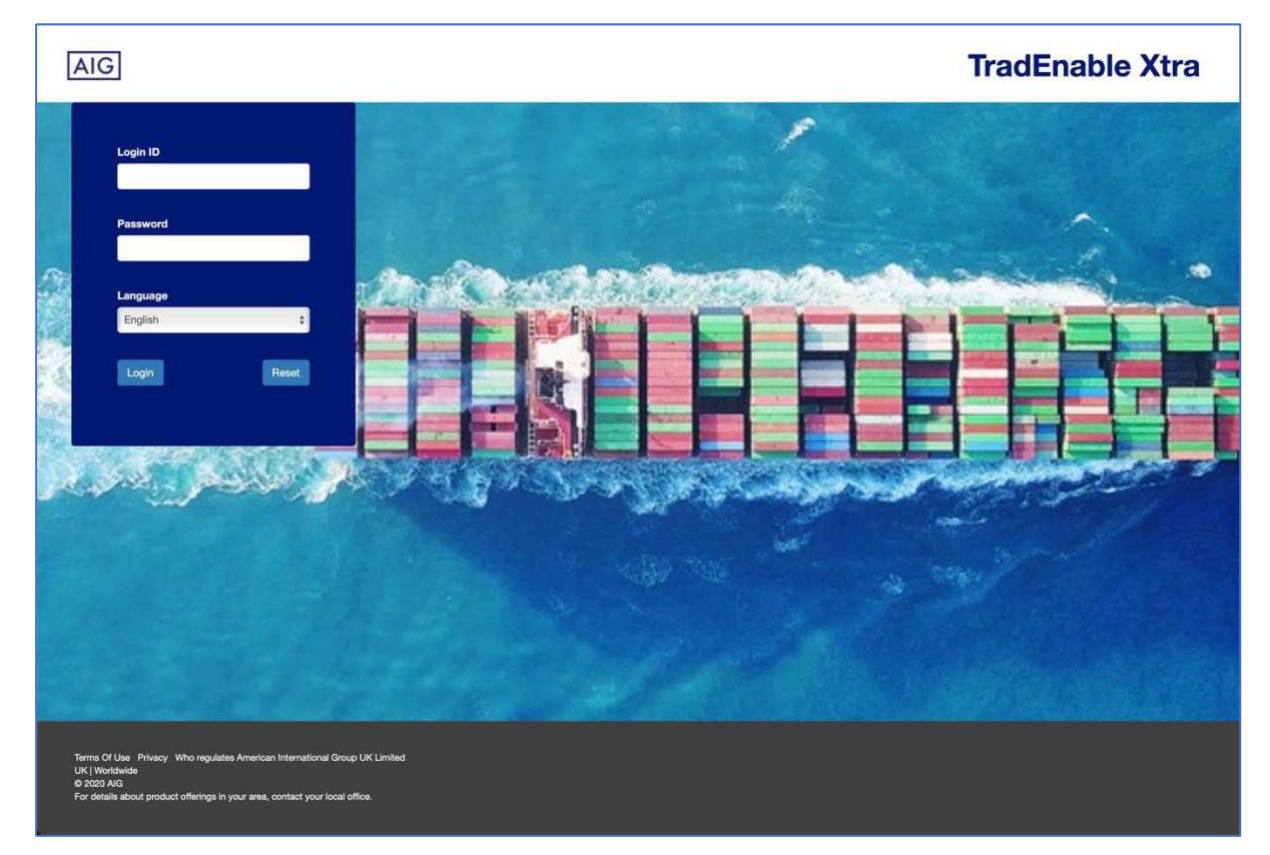

If you can't remember your Password, click the Reset option to create a new one.

We strongly recommend that the latest invoice data is uploaded before a claim is submitted so that we are working with the most recent invoice information for the Buyer being claimed.

1. Once logged into TradEnable Xtra, you will be presented with the Dashboard. Enter the Buyer List on the top right of the Dashboard which is highlighted on the screen below.

| G TradEnable Xtra                                                                                       |                                                                                                    |                                                                                              |                                                          | 🙆 📭 😤 🛨 🗠 Q                     |
|----------------------------------------------------------------------------------------------------|----------------------------------------------------------------------------------------------------|----------------------------------------------------------------------------------------------|----------------------------------------------------------|---------------------------------|
| COLOR REPORTED AND                                                                                      |                                                                                                    |                                                                                              |                                                          |                                 |
| GBP 40,864,888                                                                                          | Active Buyers                                                                                                    | Average Terms<br>45.7 days                                                                   | Late Payment Days<br>13.6 days                           | Cover Suspension                |
| Summary                                                                                                 |                                                                                                    | Aged D                                                                                       | ee l                                                     |                                 |
| 12-May-2023 at 19:11<br>Data Last Refreshed                                                             | 75.30%<br>% Coverage                                                                                                    | The pie                                                                                      | chart below shows the ledger balance by ageing category. |                                 |
|                                                                                                    |                                                                                                    |                                                                                              | Ledger B                                                 | Salance by Ageing Category      |
| GBP 517,610     12-month cost of Late Payment                                                           | GBP 463,569<br>23 Uttimed Activ                                                                                                    | e Accounts                                                                                   | Not Ye                                                   | et Due GBP 680,870              |
|                                                                                                    |                                                                                                    |                                                                                              | Overd                                                    | due 1-30 days GBP 5,397,466     |
|                                                                                                    |                                                                                                    |                                                                                              | 98.3% Overd                                              | due 31-50 days GBP 16,808,928   |
| A Free Complement                                                                                       |                                                                                                    |                                                                                              | Overdue Overd                                            | tue 61-90 days GBP 15,206,320   |
| -oscy compliance                                                                                        |                                                                                                    |                                                                                              | Overd                                                    | tue 91-120 days GBP 818,028     |
| To comply with the Terms & Conditions of your cre<br>status. TradEnable Xtra helps satisfy many of your | dit insurance policy you must report any customer account<br>compliance requirements by automatically reporting inform                                                                                                    | s that are reportable or have the cover suspension<br>nation to your insurer on your behalt. | Overd                                                    | tue 121+ days GBP 1,958,449     |
| Next Overdue Report                                                                                     | Now                                                                                                    |                                                                                              |                                                          |                                 |
| Compliance Actions                                                                                      | Reportable Accounts                                                                                                    | 0                                                                                            | Total unalloca                                           | ated of GBP 5,173 not included. |
|                                                                                                    | Cover Suspension Accounts                                                                                                    | 183                                                                                          |                                                          |                                 |
|                                                                                                    |                                                                                                    |                                                                                              |                                                          |                                 |
|                                                                                                    | THE REAL PROPERTY OF THE PROPERTY OF THE PROPE |                                                                                              |                                                          |                                 |

- 2. Identify the relevant Buyer on which you wish to submit the claim from the list by selecting the Buyer Name.
- 3. This will open the Buyer screen below. The highlighted Claims tab should then be selected to begin the claims submission process.

| AIG TradEnable Xtra                                                               |                                                                            |                                             |                                                                                                    | 8 00 ¥ ±                                                   | <b>⊻</b> Q | =   |
|-----------------------------------------------------------------------------------|----------------------------------------------------------------------------|---------------------------------------------|----------------------------------------------------------------------------------------------------|------------------------------------------------------------|------------|-----|
| M HERCH TENTLE COMP                                                               | en acceptointig                                                            |                                             |                                                                                                    |                                                            |            |     |
| GBP Ledger Balance<br>1,423,945                                                   | Coverage<br>1.40%                                                          | Oldest Issue Date<br>08-Feb-2023            | Late Payment Days<br>20.4 days                                                                                                    | Account Status<br>Suspended                                |            |     |
| Summary Limit History Invoices                                                    | Unaflocated Rems Cleared Balances Claims                                   | Notifiable Events                           |                                                                                                    |                                                            |            | 0   |
| Identification                                                                    |                                                                            |                                             | Status                                                                                                    |                                                            |            | _   |
| Buyer Details                                                                     |                                                                            |                                             | GBP 20,000<br>Credit Limit                                                                                                    | Very High Risk<br>Late Payment                             |            |     |
| Identification %                                                                  | territorial family desired                                                 |                                             | Manufacturing<br>Apperei & Finished Products made from fab.                                                                                               | Private Limited Company<br>Started business in 1925        |            |     |
| Parent Details                                                                    | Water the same report                                                      |                                             |                                                                                                    |                                                            |            | - 1 |
|                                                                                   |                                                                            |                                             | Lodas Limit                                                                                                    |                                                            | CBR 30 000 | _   |
| Aged Debt                                                                         |                                                                            |                                             | 1 Year HCB of GBP 137,644 established on 24-Jun-2022 using a cleared I                                                                                    | balance realised 24-Jun-2022. MEP = 60 days. Risk Multiple | GDF 20,000 |     |
| The pie chart below shows the ageing of your current receivables with this buyer. | t ledger balance with this buyer. The overdue % compares th                | e overdue net receivables and the total net | of 150% then applied. Rounding up to nearest 5,000 = 210,000. Platform :<br>Credit DCL<br>None. Click the Edit icon to create a Credit DCL for this buyer | GBP 0, Celling = GBP 20,000.                               | ± 🖋 None   |     |
|                                                                                   | Ledger Balance by Ageing Category                                          |                                             | Insurer Limit<br>None. Click the Edit Icon to apply for an Insurer Limit for this buyer                                                                   |                                                            | P None     |     |
| 100.0%<br>Overdue                                                                 | Overdue 1-30 days Overdue 31-40 days Overdue 31-40 days Overdue 81-90 days | 08P 233.314<br>08P 473.037<br>08P 497.594   |                                                                                                    |                                                            |            | -   |

4. You will then see a summary of the Claimable Transaction on the Buyer file and have the option to view the Outstanding Invoices to ensure the latest uploaded data reflects the amount being claimed. When the amount being claimed has been confirmed, you should select Initiate a Claim.

| GBP 1,423,9         | lance<br>145     | Coverage<br>1.40%               |            | # Oldest issu<br>08-Feb- | 2023        | Late Payment Days<br>20.4 days |     | × Account Status<br>Suspended |  |
|---------------------|------------------|---------------------------------|------------|--------------------------|-------------|--------------------------------|-----|-------------------------------|--|
| immary Limit)       | listory Invoices | Unatiocated Items Cleared Balar | ces Claims | Notifiable Events        |             |                                |     |                               |  |
| aimable Transaction | s (GBP)          |                                 |            |                          | Loss Status |                                |     |                               |  |
| Year - Month        | Transactions     | Invoice Amount                  | Balance    | Claimable                |             |                                |     |                               |  |
| 2023 - 02           | 18               | 497,594                         | 497,594    | 497,594                  | Amour       | it Claimable                   | U   |                               |  |
| 2023 - 03           | 31               | 673,037                         | 673,037    | 673,037                  |             |                                |     |                               |  |
| 2023 - 04           | 12               | 253,314                         | 253,314    | 253,314                  | 0           |                                |     |                               |  |
| Total               | 61               | 1,423,945                       | 1,423,945  | 1,423,945                |             |                                | 100 | Loss First Hogistered         |  |
| Totat               | 61               | 1,423,945                       | 1,423,945  | 1,423,945                | Status      |                                | 6   | Loss Pirst Hogistered         |  |

- 5. A pop-up screen will then appear which will be partially populated by the system based on the data held. You are now able to input further information regarding the claimed invoices- including security held, payments/ credits received and your contact information.
- 6. Once all fields are completed, select Submit to register the claim with AIG.
- 7. Proceed to the screen below where you are ready to download your Claim Form for completion.

| To complete your claim submission, please for<br>1. Download and sign a completed Claim                                                         | ollow the steps below:<br>Form                                                                                                    | Download                                                           | l Claim Forn                    |
|----------------------------------------------------------------------------------------------------|----------------------------------------------------------------------------------------------------|--------------------------------------------------------------------|---------------------------------|
| 2. Provide all required documents below:                                                                                                    |                                                                                                    |                                                                    |                                 |
|                                                                                                    | Document Type                                                                                                    | Mandatory                                                          | Provided                        |
| Claim Form                                                                                                    |                                                                                                    | 0                                                                  | 0                               |
| Contract of Sale (if open account: purchase of                                                                                                  | <b>O</b>                                                                                                    | ۲                                                                  |                                 |
| Correspondence & File Notes                                                                                                    |                                                                                                    | 8                                                                  |                                 |
| Credit Agency Report / DCL Support                                                                                                    |                                                                                                    | 8                                                                  |                                 |
| Insolvency Documents                                                                                                    |                                                                                                    |                                                                    | 0                               |
| Other                                                                                                    |                                                                                                    |                                                                    | 0                               |
| Payment Instructions                                                                                                    |                                                                                                    | 0                                                                  | 0                               |
| Select Upload Type                                                                                                    | Please Select                                                                                                    | <ul> <li>✓ Select</li> </ul>                                       | t Documents                     |
| Please note that checking the box on page 4<br>claim filing will expedite the processing of you<br>presented to you for completion upon claim a | of the Claim Form to activate the Section 9. Release and Assign<br>ur claim. If you do not activate the Quick Release at the time of o<br>upproval. | nment form <b>(Quick Release)</b><br>claim submission, a Quick Rel | at the time of<br>lease will be |
| 01-1                                                                                                    |                                                                                                    |                                                                    |                                 |

8. Please note that the Mandatory required documents (Claim Form, Contractual Documents and Payment Instructions) displayed above must be uploaded for the claim to be submitted successfully to AIG. A green tick will be displayed once a document has been uploaded to any of the respective categories.

The Claim Form should be signed and, where possible, the Quick Release should be elected to expedite the claim process as much as possible.

9. Use the Upload Zone highlighted below to attach the supporting transaction documentation as well as the signed Claim Form you downloaded under Step 8. See Step 10 for more detail on typical claim documents to upload.

| Summary                                 | Limit History                                   | Invoices                              | Unallocated Items                                         | Cleared Balances                                          | Claims                             | Notifiable Events                                    |                                             |                                |
|-----------------------------------------|-------------------------------------------------|---------------------------------------|-----------------------------------------------------------|-----------------------------------------------------------|------------------------------------|------------------------------------------------------|---------------------------------------------|--------------------------------|
| aim Actions                             | 5                                               |                                       |                                                           |                                                           |                                    |                                                      |                                             |                                |
| To complet                              | e your claim submiss                            | sion, please follo                    | w the steps below:                                        |                                                           |                                    |                                                      |                                             |                                |
| 1. Down                                 | load and sign a com                             | pleted Claim Fo                       | rm                                                        |                                                           |                                    |                                                      | Download                                    | l Claim Form                   |
| 2. Provid                               | de all required docur                           | ments below:                          |                                                           |                                                           |                                    |                                                      |                                             |                                |
|                                         |                                                 |                                       | Document T                                                | ype                                                       |                                    |                                                      | Mandatory                                   | Provided                       |
| Claim Form                              | 1                                               |                                       |                                                           |                                                           |                                    |                                                      | 0                                           | ø                              |
| Contract of                             | Sale (if open accou                             | nt: purchase ord                      | er, invoice, shipping docur                               | nent)                                                     |                                    |                                                      | 0                                           | Ø                              |
| Correspondence & File Notes             |                                                 |                                       |                                                           |                                                           |                                    |                                                      | 0                                           |                                |
| Credit Ager                             | icy Report / DCL Su                             | pport                                 |                                                           |                                                           |                                    |                                                      |                                             | 0                              |
| Insolvency Documents                    |                                                 |                                       |                                                           |                                                           |                                    |                                                      | 0                                           |                                |
| Other                                   |                                                 |                                       |                                                           |                                                           |                                    |                                                      |                                             | 0                              |
| Payment In                              | structions                                      |                                       |                                                           |                                                           |                                    |                                                      | 0                                           | 0                              |
| Select Uplo                             | ad Type                                         |                                       |                                                           | Please Se                                                 | lect                               |                                                      | ✓ Select                                    | t Documents                    |
| Please note<br>the process<br>approval. | e that checking the b<br>sing of your claim. If | oox on page 4 of<br>you do not activa | the Claim Form to activate<br>ate the Quick Release at th | e the Section 9. Release a<br>he time of claim submission | ind Assignment<br>on, a Quick Rele | form (Quick Release) at<br>ease will be presented to | the time of claim fil<br>you for completion | ing will expedit<br>upon claim |

Claim Form Signed 📝

Quick Release Elected OYes No

10. TradEnable TradEnable Xtra now provides you with the ability to upload various types of documentation to AIG as part of your claim submission. By providing these documents to AIG as early as possible, you will be able to benefit from the most efficient claims process possible, from agreeing liability of the claim through to indemnification.

For each claim, please provide the following documents:

| DOCUMENT                                                             | DESCRIPTION                                                                                                    | NOTES                                                                                                    |
|----------------------------------------------------------------------|----------------------------------------------------------------------------------------------------|----------------------------------------------------------------------------------------------------|
| Claim Form<br><b>Mandatory</b>                                       | Document to be signed by the<br>authorized representative of the<br>insured which is required to formally<br>make a claim on the Policy.                                      | TradEnable Xtra automatically generates this document for you to download, execute and upload.                                                 |
| Contract of Sale<br>and Transaction<br>Documents<br><b>Mandatory</b> | The terms and conditions agreed<br>between you and the Buyer<br>concerning the claimed transactions<br>which may include invoices, shipping<br>documents and purchase orders. | Where there is a large number, a reasonable sample size of each document type may be provided.                                                 |
| Payment<br>Instructions<br>Mandatory                                 | These are the details of the bank<br>account to which you wish a claim<br>payment to be made.                                                                                 | Preferably this will be provided on your letterheaded paper.                                                                                   |
| Correspondence<br>& File Notes                                       | Any email and/or written<br>communication with the Buyer<br>regarding the claimed goods and the<br>steps taken to request payment of<br>the invoices.                         | <b>Optional but recommended.</b> Please try to provide this to enable the adjuster to determine the liability position as quickly as possible. |
| Insolvency<br>Documents                                              | Where applicable, the documents confirming the formal insolvency of the Buyer.                                                                                                | Upload documents concerning the insolvency or pre-insolvency proceedings of the Buyer.                                                         |

AIG will be notified of the claim submission and be able to view the documents uploaded when the claim is submitted and at any later point in the event you wish to upload further documentation. An adjuster will contact you via email with further updates regarding the status of the claim. Once the claim is allocated an AIG claim number, the Loss Status field will update along with the Status field which will be amended to Paid in the event the claim is agreed and paid.

Should you have any other questions, please reach out to your local Trade Credit contacts who will be able to assist you further.

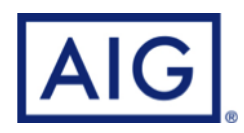

## www.aig.lu

The information, suggestions and recommendations contained in this document are for general informational purposes only. Whilst every effort has been taken to ensure the accuracy of the information in these pages, no warranty, guarantee, or representation, either expressed or implied, is made as to the correctness or sufficiency of any representation contained herein. The information in this document may be subject to change at any time without notice. You should not take (or refrain from taking) any action in reliance on the information in this document may be subject to change at any time without notice. You should not take (or refrain from taking) any action in reliance on the information in this document and we will not be liable for any loss or damage of any kind (including, without limitation, damage for loss of business or loss of profits) arising directly or indirectly as a result of such action or any decision taken. Reliance upon, or compliance with, any of the information, suggestions or recommendations contained herein in no way guarantees the fulfilment of your obligations under your insurance policy (if any) or as may otherwise be required by any laws, rules or regulations. No responsibility is assumed for the discovery and/or elimination of any hazards that could cause accidents, injury or damage. The information contained herein should not be construed as financial, accounting, tax or legal advice and does not create an attorney-client relationship.

The documents prepared by AIG shall remain the exclusive property of AIG; AIG shall exclusively own all copyright and all other intellectual property rights.

AIG is the marketing name for the worldwide operations of American International Group, Inc. All products and services are written or provided by subsidiaries or affiliates of American International Group, Inc. Products or services may not be available in all countries and jurisdictions, and coverage is subject to underwriting requirements and actual policy language. Non-insurance products and services may be provided by independent third parties. Certain property casualty coverages may be provided by a surplus lines insurer. Surplus lines insurers do not generally participate in state guaranty funds, and insureds are therefore not protected by such funds.

This material was produced for use of AIG Europe S.A. AIG Europe S.A. is an insurance undertaking authorised by the Luxembourg Ministry of Finance (Ministère des Finances) and supervised by the Commissariat aux Assurances (www.caa.lu), incorporated and existing in the form of a public limited liability company (société anonyme) under the laws of the Grand-Duchy of Luxembourg, having its registered office at 35D, avenue John F. Kennedy, L-1855 Luxembourg, and registered with the Luxembourg Trade and Companies' Register (Registre de Commerce et des Sociétés) under num ber B218806.American International Group UK Limited is registered in England: company number 10737370. Registered address: The AIG Building, 58 Fenchurch Street, London EC3M 4AB. American International Group UK Limited is authorised by the Prudential Regulation Authority and regulated by the Financial Conduct Authority and Prudential Regulation Authority (FRN number 781109). This information can be checked by visiting the FS Register (www.fca.org.uk/register).